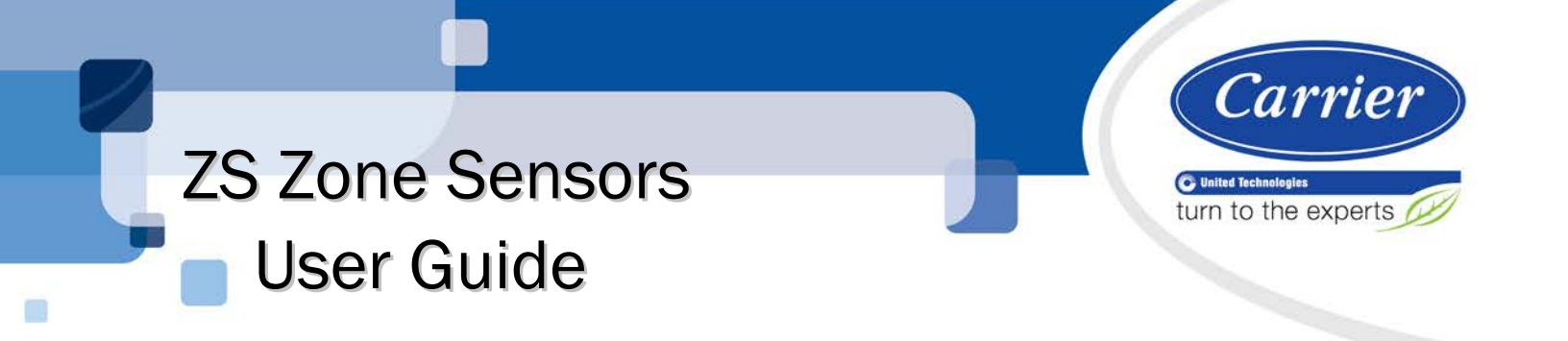

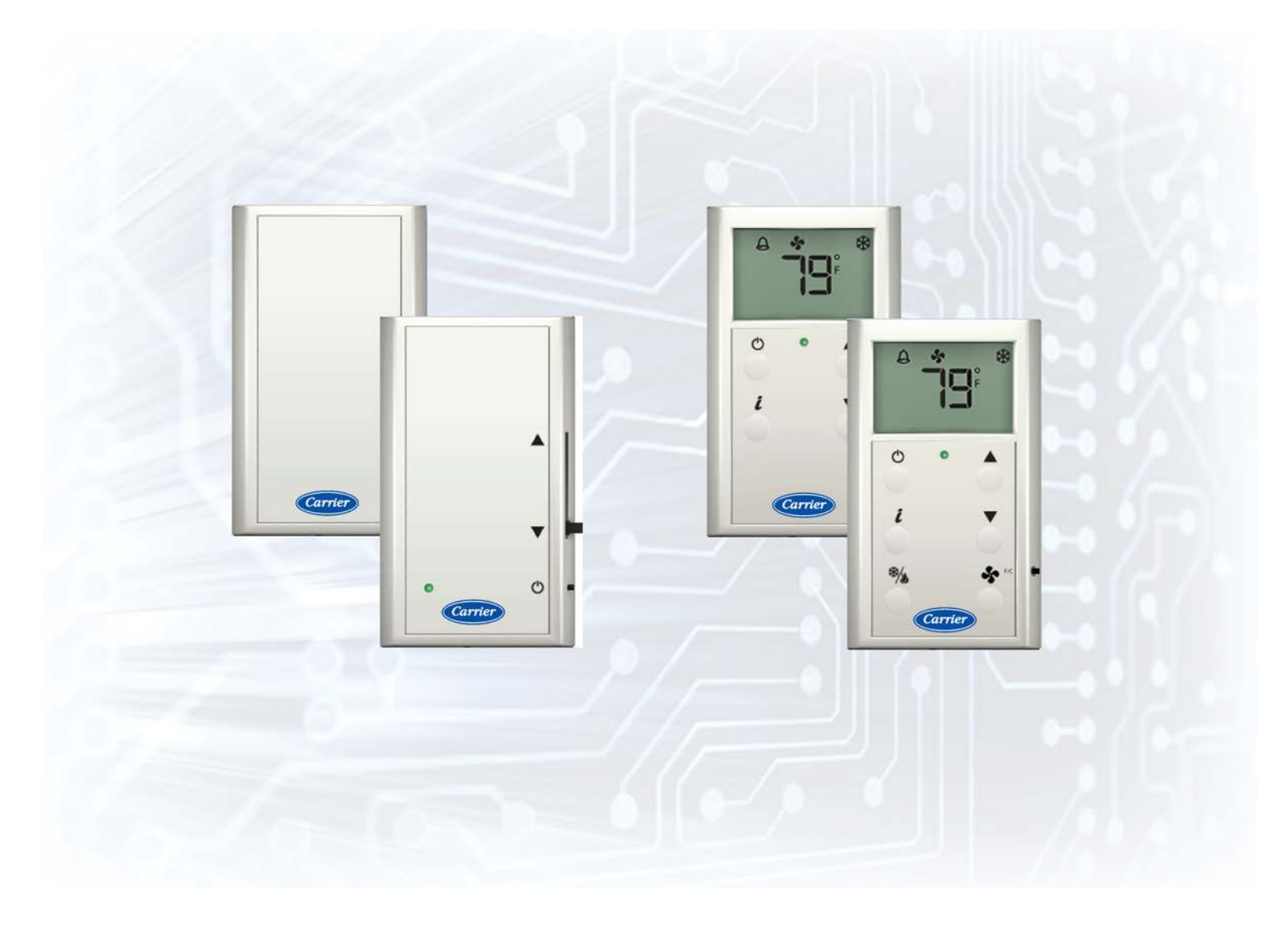

Verify that you have the most current version of this document from **www.hvacpartners.com** or your local Carrier office.

Important changes are listed in **Document revision history** at the end of this document.

CARRIER CORPORATION ©2017. All rights reserved throughout the world. i-Vu is a registered trademark of Carrier Corporation. All other trademarks are the property of their respective owners.

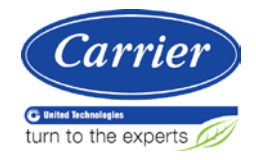

# Contents

| Using ZS Zone Sensors                            | 1  |
|--------------------------------------------------|----|
| ZS Standard Sensor                               | 2  |
| ZS Plus Sensor                                   |    |
| To make the zone warmer or cooler                | 3  |
| To override the schedule                         | 3  |
| ZS Pro Sensor                                    | 5  |
| Navigating the sensor's screens                  | 5  |
| Reading the display                              | 6  |
| To make the zone warmer or cooler                | 7  |
| To override the schedule                         | 7  |
| To lock the sensor buttons                       | 8  |
| To edit displayed values                         | 9  |
| ZS Pro-F Sensor                                  | 10 |
| To manually turn on the fan, heating, or cooling |    |
| To manually adjust the fan speed                 |    |
| To show the temperature as Fahrenheit or Celsius |    |
| Appendix: Rnet tag numbers                       | 12 |
| Document revision history                        | 15 |

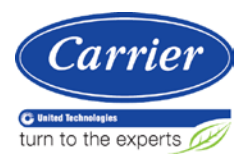

# Using ZS Zone Sensors

ZS Sensors are thermistor-based temperature sensors that can optionally sense humidity, motion, and either  $CO_2$  or VOC. ZS Sensors communicate with the HVAC system through the Rnet.

A ZS Sensor's functionality is determined by:

- The sensor model
- The sensor's sensing capabilities (temperature, humidity, motion, CO<sub>2</sub>, VOC)
- The control program that runs the associated equipment

See the referenced page below to learn what you can see and do with each of the ZS zone sensor models:

ZS Standard (page 2)

ZS Plus (page 3)

ZS Pro (page 5)

ZS Pro-F (page 10)

# **ZS Standard Sensor**

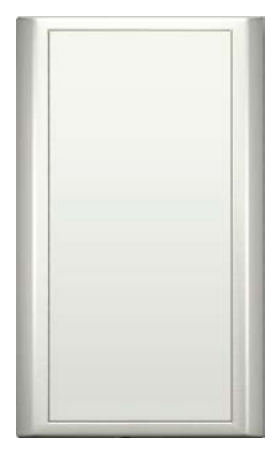

A ZS Standard sensor has no user controls.

Carrier Proprietary and Confidential

# **ZS Plus Sensor**

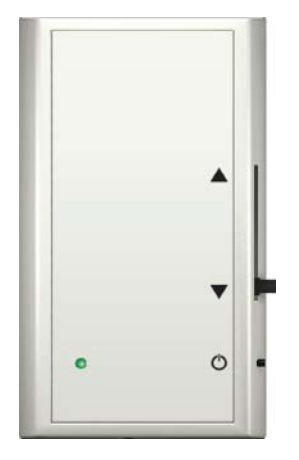

A ZS Plus lets you:

- Make the zone warmer or cooler
- Override the schedule to put the zone in an occupied state
- Force the zone to an unoccupied state
- See that the zone is in an occupied state when the green LED is lit

### To make the zone warmer or cooler

Slide the sensor's potentiometer up to make the zone warmer or down to make it cooler. The control program determines how much you can adjust the setpoint.

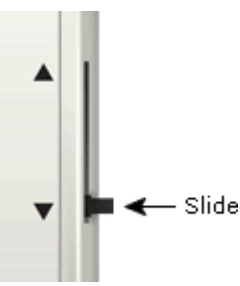

### To override the schedule

#### Timed override to an occupied state

Press the  ${}^{\bullet}$  button one time to override the schedule and put the zone in an occupied state for a length of time specified in the control program's **Maximum Duration** field.

Press the  ${\bf \dot{U}}$  button again to cancel the override and return control to the schedule.

ZS Zone Sensors User Guide Carrier Proprietary and Confidential

CARRIER CORPORATION ©2017 All rights reserved

#### Force to an unoccupied state

If allowed by the control program, press and hold the  $\bullet$  button for 3 seconds to force the zone to an unoccupied state.

Press the  ${f U}$  button again to cancel the force to unoccupied and return control to the schedule.

## **ZS Pro Sensor**

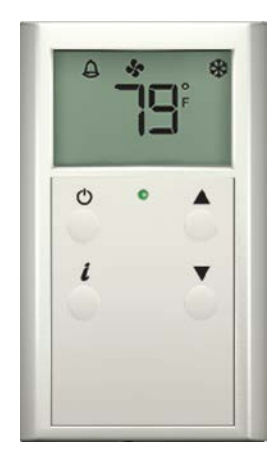

A ZS Pro lets you:

- View information in the display such as zone temperature, setpoints, outside air temperature, and equipment status
- Make the zone warmer or cooler
- Override the schedule to put the zone in an occupied state
- Edit information if allowed by the control program
- Force the zone to an unoccupied state
- See that the zone is in an occupied state when the green LED is lit **NOTE** A ZS Pro with the optional motion sensor automatically goes into an occupied state when it senses motion.

### Navigating the sensor's screens

The control program determines what screens you see, what information is in each screen, and what you can adjust. The type of sensor also determines what you see. For example, if the sensor reads temperature, humidity, and CO<sub>2</sub>, the Home screen may cycle through the current values.

| This screen         | Displays when                                                                                                    |
|---------------------|----------------------------------------------------------------------------------------------------|
| Home                | The sensor has had no user interaction for 5 seconds.                                                                      |
| Setpoint adjustment | You press the $\blacktriangle$ or $igvee$ button. See To make the zone warmer or cooler (page 7).                          |
| Information         | You press the $oldsymbol{i}$ button. Tap the button to cycle through various information.                                  |
| Diagnostic          | You hold the $m{i}$ button for 3 seconds. Tap the button to cycle through various information to troubleshoot your system. |

# **Reading the display**

Depending on the control program and the type of sensor, you may see any of the following items in the sensor's screens.

| This item                          | Indicates                                                                                                    |
|------------------------------------|----------------------------------------------------------------------------------------------------|
| oo<br>For C                        | The temperature is Fahrenheit or Celsius.                                                                                                    |
| %•                                 | The value shown is percent relative humidity.                                                                                                    |
| *                                  | The value shown is outside air temperature or humidity.                                                                                                    |
| *                                  | Cooling                                                                                                    |
| ٧                                  | Heating                                                                                                    |
| *                                  | The zone's fan is running.                                                                                                    |
| <u>}</u>                           | The fan speed. See To manually adjust the fan speed (page 10).                                                                                                    |
| <b>A</b>                           | The value(s) in the display, typically setpoints, are editable using the $lacksquare$ and $lacksquare$ buttons. If                                                                                                    |
| $\odot$                            | the control program specifies that the value is not editable, you will see $\overleftarrow{V}$ without arrows.                                                                                                    |
| •                                  | See:<br>To make the zone warmer or cooler (page 7)<br>To edit displayed values (page 9)                                                                                                    |
|                                    | The sensor is in a timed override. See To override the schedule (page 7).                                                                                                    |
| ٢                                  | The equipment is running in an energy-saving mode defined in the control program.                                                                                                    |
| 4                                  | An alarm condition exists. If programmed, the Information screen or Diagnostic Screen may provide details on the alarm.                                                                                                    |
| ľ                                  | A maintenance condition exists. If programmed, the Information screen or Diagnostic Screen may provide details on the maintenance condition.                                                                                           |
|                                    | The sensor's buttons are locked either because the control program specifies it or because a user locked them at the sensor. See <i>To lock the sensor buttons</i> (page 8).                                                           |
| OCC                                | The displayed setpoint is an occupied setpoint.                                                                                                    |
| UnOCC                              | The displayed setpoint is an unoccupied setpoint.                                                                                                    |
| C02                                | The value shown is CO <sub>2</sub> .                                                                                                    |
| UOC                                | The value shown is VOC.                                                                                                    |
| EFF                                | The value shown is the effective setpoint.                                                                                                    |
| A number in the bottom left corner | A value in the control program that does not have an associated icon. For example, 304 represents the supply air temperature. See <i>Appendix: Rnet tag numbers</i> (page 12) for a list of all numbers and the values they represent. |

**NOTE** If a number on the display flashes, this indicates that the sensor cannot display the correct value (for example, the value exceeds the maximum value that the sensor can show).

### To make the zone warmer or cooler

1 From the Home screen, press the ▲ or ▼ button to show the Setpoint Adjustment screen. This screen typically shows one of the following:

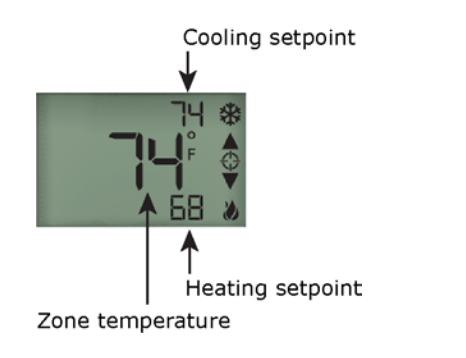

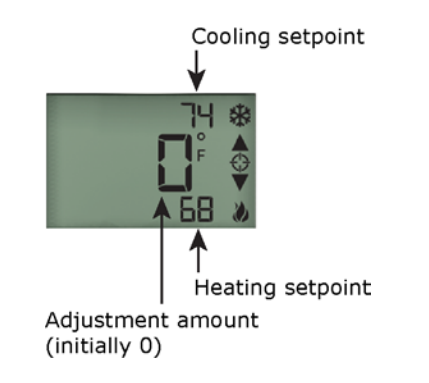

**NOTE** The control program may not show the cooling and heating setpoint on this screen.

- 2 Press the  $\blacktriangle$  or  $\checkmark$  button to adjust the zone temperature setpoint. The control program determines how much you can adjust the setpoint.
- **3** Wait a few seconds until the display returns to the home screen before you press any other buttons.

## To override the schedule

#### Timed override to an occupied state

- 1 Press the O button one time to override the schedule and put the zone in an occupied state for a length of time specified in the control program's **Increment** field.
- 2 Press the **A** button to incrementally increase the time. The maximum length of time that you can override the schedule is specified in the control program's **Maximum Duration** field.
- 3 Wait a few seconds until the display returns to the home screen before you press any other buttons.

During the override, the bottom of the display shows the time (minutes) remaining in the override and an hourglass to indicate the override state.

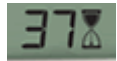

#### NOTES

- If programmed, you can override the schedule for an indefinite amount of time. To do this, press the <sup>b</sup> button one time, then press the <sup>b</sup> button until the display shows **999**. The override remains in effect until the schedule transitions to occupied or until you cancel it.
- To cancel an override and return control to the schedule, press the  ${f U}$  button twice.

#### Force to an unoccupied state

If allowed by the control program, press and hold the  $\bullet$  button for 3 seconds to force the zone to an unoccupied state.

Press the  $\bullet$  button again to cancel the force to unoccupied and return control to the schedule.

NOTE You may see the energy-saving icon 😢 if the control program specifies it.

### To lock the sensor buttons

Simultaneously press and hold the 2 buttons shown below for 5 seconds to lock the sensor's buttons. The display shows a lock icon to indicate the locked state.

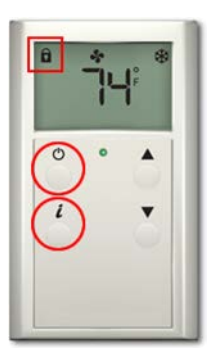

Press and hold the 2 buttons again for 5 seconds to unlock the buttons.

**NOTE** If you press the  $\overset{\bullet}{U}$  button slightly before the  $\boldsymbol{i}$  button, the sensor will go into an override state instead of locking the buttons. But, if you press the  $\boldsymbol{i}$  button first, the buttons will lock.

## To edit displayed values

If the display shows a value other than a zone temperature setpoint with value is editable from the sensor.
1 Press the ▲ or ▼ button to adjust the value.
2 Wait until the display returns to the home screen before you press any other buttons.

**NOTE** If the control program specifies that the value is not editable, you will see  $\clubsuit$  without arrows.

# **ZS Pro-F Sensor**

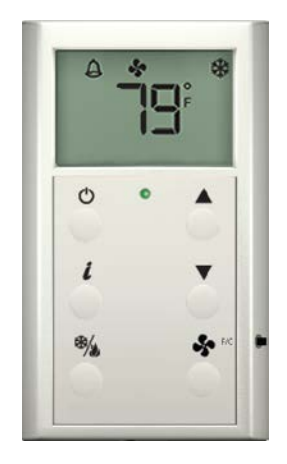

The ZS Pro-F lets you do everything you can do with the ZS Pro (page 5), plus:

- Manually turn on heating, cooling, or fan only
- Manually adjust the fan speed
- Press the F/C button on the side of the sensor to display temperatures as Fahrenheit or Celsius

## To manually turn on the fan, heating, or cooling

Tap the Horizontal through the options of cooling, heating, fan only, or automatic control by the control program. The display indicates the option for each tap of the button.

## To manually adjust the fan speed

Tap the button to display the current fan status and speed. Continue tapping until you see the fan speed option that you want.

| To set the fan to                               | Look for this icon(s) |
|-------------------------------------------------|-----------------------|
| Auto. The control program determines the speed. | *                     |
| Low speed                                       | *                     |
| Medium speed                                    | *=                    |
| High speed                                      | *=                    |

# To show the temperature as Fahrenheit or Celsius

Tap the F/C button to change the zone temperature display from  $F^\circ$  to  $C^\circ$  and back.

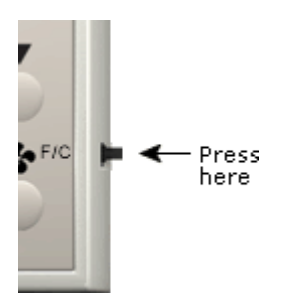

# Appendix: Rnet tag numbers

| This Rnet tag number | Indicates this type of value |
|----------------------|------------------------------|
| 001                  | Zone Temp                    |
| 002                  | Zone Humidity                |
| 003                  | Zone CO2                     |
| 004                  | Zone VOC                     |
|                      |                              |
| 100                  | Fan Status                   |
| 101                  | Fan Command                  |
| 102                  | Cool Stage 1                 |
| 103                  | Cool Stage 2                 |
| 104                  | Cool Stage 3                 |
| 105                  | Cool Stage 4                 |
| 106                  | Heat Stage 1                 |
| 107                  | Heat Stage 2                 |
| 108                  | Heat Stage 3                 |
| 109                  | Heat Stage 4                 |
| 110                  | Hot Gas Bypass               |
| 111                  | Reheat                       |
| 112                  | Reversing Valve              |
| 113                  | Enthalpy Wheel Status        |
| 114                  | Dehum Wheel Status           |
| 115                  | Filter Status                |
| 116                  | Energy Save Mode             |
| 117                  | Occupied Status              |
| 121                  | Override Status              |
|                      |                              |
| 300                  | Outside Air Temp             |
| 301                  | Outside Air Humidity         |
| 302                  | Outside Air CO2              |
| 303                  | Mixed Air Temp               |
| 304                  | Supply Air Temp              |
| 305                  | Return Air Temp              |
| 306                  | Effective Cooling Setpoint   |
| 307                  | Effective Heating Setpoint   |
| 308                  | Air Flow                     |
| 309                  | Primary Damper Position      |
| 310                  | Cooling Stage                |
| 311                  | Heating Stage                |
| 312                  | Cooling Valve                |
| 313                  | Heating Valve                |
| 314                  | Reheat                       |
| 315                  | Secondary Damper Position    |
| 316                  | Supply Air Humidity          |
| 317                  | Return Air Humidity          |
| 318                  | Entering Water Temp          |
| 319                  | Leaving Water Temp           |

Carrier Proprietary and Confidential

| This Rnet tag number | Indicates this type of value                  |
|----------------------|-----------------------------------------------|
| 320                  | Supply Air Static Pressure                    |
| 321                  | Return Air Static Pressure                    |
| 322                  | Building Static Pressure                      |
| 323                  | OA Dampers                                    |
| 324                  | RA Dampers                                    |
| 325                  | EA Dampers                                    |
| 326                  | SA Dampers                                    |
| 327                  | Economizer                                    |
| 328                  | Time Remaining Until Transition               |
| 329                  | Environmental Index                           |
| 330                  | Demand Level                                  |
|                      |                                               |
| 400                  | Heating Setpoint Adjust                       |
| 401                  | Cooling Setpoint Adjust                       |
| 402                  | Occupied Heating Setpoint                     |
| 403                  | Occupied Cooling Setpoint                     |
| 404                  | Unoccupied Heating Setpoint                   |
| 405                  | Unoccupied Cooling Setpoint                   |
| 406                  | Occupied Humidity Setpoint                    |
| 407                  | Unoccupied Humidity Setpoint                  |
| 408                  | Occupied CO2 Setpoint                         |
| 409                  | Unoccupied CO2 Setpoint                       |
| 410                  | Minimum OA Damper %                           |
| 411                  | Static Pressure Setpoint                      |
| 412                  | OA Temp Cooling Lockout                       |
| 413                  | OA Temp Heating Lockout                       |
| 414                  | Changeover Temp                               |
| 416                  | Air Flow Setpoint                             |
| 417                  | Occupied VOC Setpoint                         |
| 418                  | Unoccupied VOC Setpoint                       |
| 419                  | Supply Air Temp Setpoint                      |
|                      |                                               |
| 500                  | Fan Speed Status                              |
| 501                  | HVAC Zone Mode Status                         |
|                      |                                               |
| 600                  | Fan Speed Mode Request                        |
| 601                  | HVAC Zone Mode Request                        |
|                      | ······                                        |
| 800                  | Temperature units (°F/°C) displayed on sensor |
|                      |                                               |
|                      |                                               |
| Rnet tag number      | Indicates this type of alarm                  |
| 1024                 | Generic Alarm                                 |
| 1025                 | High Zone Temp                                |
| 1026                 | Low Zone Temp                                 |
| 1027                 | Filter Change Required                        |
| 1028                 | High Discharge Air Temp                       |
| 1029                 | Low Discharge Air Temp                        |
| 1030                 | Supply Fan Failure                            |
| 1031                 | Supply Fan in Hand                            |
| 1032                 | Supply Fan Runtime Exceeded                   |
|                      |                                               |

ZS Zone Sensors User Guide Carrier Proprietary and Confidential

CARRIER CORPORATION ©2017 All rights reserved

| Rnet tag number | Indicates this type of alarm           |
|-----------------|----------------------------------------|
| 1033            | Exhaust Fan Failure                    |
| 1034            | Exhaust Fan in Hand                    |
| 1035            | Exhaust Fan Runtime Exceeded           |
| 1036            | Supply Fan VFD Fault                   |
| 1037            | Cooling Coil Pump Failure              |
| 1038            | Cooling Coil Pump in Hand              |
| 1039            | Cooling Coil Pump Runtime Exceeded     |
| 1040            | Heating Coil Pump Failure              |
| 1041            | Heating Coil Pump in Hand              |
| 1042            | Heating Coil Pump Runtime Exceeded     |
| 1043            | High Zone CO@ Concentration            |
| 1044            | High Zone Humidity                     |
| 1045            | Low Zone Humidity                      |
| 1046            | Smoke Alarm                            |
| 1047            | Sensosr Failure                        |
| 1048            | Freezestat                             |
| 1049            | Emergency Shutdown                     |
| 1050            | Compressor 1 Runtime Exceeded          |
| 1051            | Compressor 2 Runtime Exceeded          |
| 1052            | OA Damper Failure                      |
| 1053            | OA Damper in Hand                      |
| 1054            | Enthalpy Wheel Failure                 |
| 1055            | Enthalpy Wheel in Hand                 |
| 1056            | Enthalpy Wheel Runtime Exceeded        |
| 1057            | Enthalpy Wheel High Discharge Air Temp |
| 1058            | Enthalpy Wheel Low Discharge Air Temp  |
| 1059            | Enthalpy Wheel High Return Air Temp    |
| 1060            | Enthalpy Wheel Low Return Air Temp     |
| 1061            | Enthalpy Wheel High Exhaust Air Temp   |
| 1062            | Enthalpy Wheel Low Exhaust Air Temp    |
| 1063            | High Supply Air Humidity               |
| 1064            | Low Supply Air Humidity                |
| 1065            | High Mixed Air Temp                    |
| 1066            | Low Mixed Air Temp                     |
| 1067            | High Return Air Humidity               |
| 1068            | Low Return Air Humidity                |
| 1069            | High Return Air Temp                   |
| 1070            | Low Return Air Temp                    |

Rnet tag numbers 1100–1999 are custom tags. If you see a number in this range, ask your system installer what system value it represents.

| A custom Rnet tag number<br>beginning with | Indicates         |
|--------------------------------------------|-------------------|
| 11xx                                       | A binary tag      |
| 13xx                                       | An analog tag     |
| 15xx                                       | A multi-state tag |

# **Document revision history**

Important changes to this document are listed below. Minor changes such as typographical or formatting errors are not listed.

| Date     | Торіс                      | Change description                                                        | Code*    |
|----------|----------------------------|---------------------------------------------------------------------------|----------|
| 1/18/17  | Title                      | Changed title from ZS Sensors User Guide to ZS Zone Sensors<br>User Guide | X-D      |
|          | Using ZS Zone Sensors      | Added "Zone" to the title and "motion" in the first paragraph.            |          |
|          | ZS-Pro                     | Added note regarding ZS Pro with optional motion sensor                   |          |
| 10/21/16 | Appendix: Rnet tag numbers | Added Rnet tag 115, Filter Status                                         | X-O-AE-O |

\* For internal use only

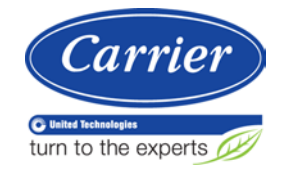